# PLATAFORMA DE TELEFORMACIÓN

### **DIRECCIÓN DE ACCESO AL CURSO:**

### http://formacion.feqpa.com/

| egación r                 | Cursos disponibles                                                                                                    |                                                                                                    | Sistema Moodle para                                                                                                    |                  |
|---------------------------|----------------------------------------------------------------------------------------------------|----------------------------------------------------------------------------------------------------|----------------------------------------------------------------------------------------------------|------------------|
| igina Principal<br>Guisos | RID PARTE TEORICA<br>CONSEJERO DE<br>SEGURIDAD DE<br>TRANSPORTE<br>Profeser Mari Carmen Sabraso<br>ADR PARTE TEORICA<br>CONSEJERO DE<br>SEGURIDAD DE<br>TRANSPORTE<br>Profesor: Mari Carmen Sabroso | El objetivo de este curso es dotar al alumno de los conocimientos y<br>habilidades necesarias para suprerar tanto la prineta feorira como<br>el cuso práctico planteado por la administración de forma que<br>pueda obtener la capacitación como Consejero de Seguridad de<br>transporte por ferrocarril, así como el posterior desempeño de<br>dicha función en la empresa.<br>El objetivo de ceste curso es adquinir los conocimientos y<br>habilidades necesarias para superar la prueba teórica planteada<br>por la administración de forma que pueda obtener la capacitación<br>como Consejero de Seguridad para el transporte por carretera,<br>así como el posterior desempeño de cicha función en la empresa<br>estando al día de las modinicaciones legislativas que atectan al<br>desempeño de su función | Celeración nacion de Empresas<br>Químicas y Plásticos de<br>Aragón.     H <ul> <li>Octubre 2D12</li> <li>■</li> <li>Octubre 2D12</li> <li>■</li> </ul> <ul> <li>Octubre 2D12</li> <li>■</li> </ul> <ul> <li>Octubre 2D12</li> <li>■</li> <li>Octubre 2D12</li> <li>■</li> <li>Octubre 2D12</li> <li>■</li> <li>Octubre 2D12</li> <li>■</li> <li>Octubre 2D12</li> <li>■</li> <li>Octubr</li></ul> | Activa<br>entrar |
|                           |                                                                                                    |                                                                                                    |                                                                                                    |                  |

#### INTRODUCE EL USUARIO Y CONTRASEÑA QUE SE TE HA INDICADO

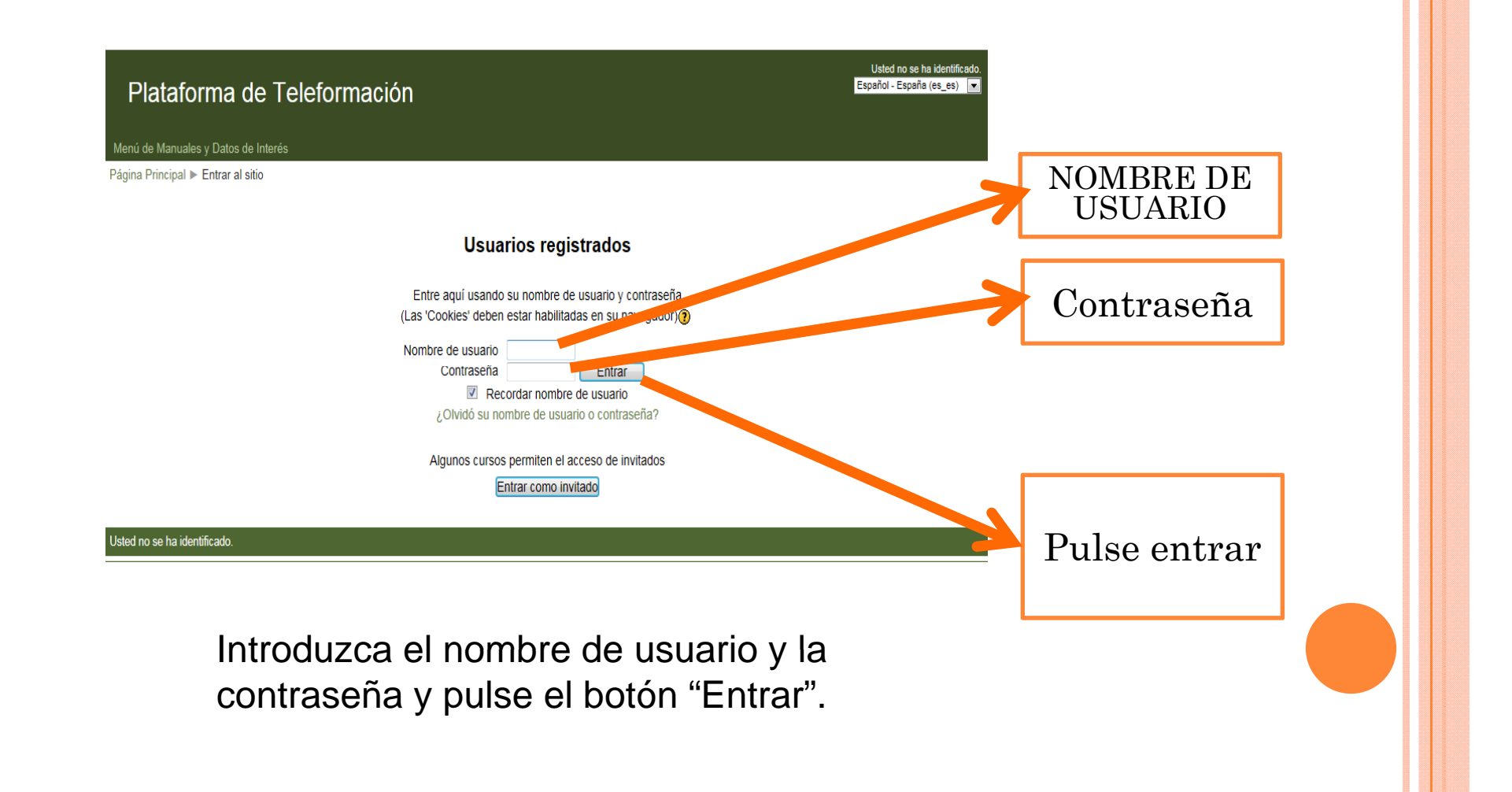

### ACCESO AL CURSO

#### Plataforma de Teleformación lavegación Mis cursos Sistema Moodle para Teleformacion de la Página Principal **RID PARTE TEORICA** El objetivo de este curso es dotar al alumno de los conocimientos y Federación de Empresas Área personal habilidades necesarias para superar tanto la prueba teórica como CONSEJERO DE Químicas y Plásticos de el caso práctico planteado por la administración de forma que Aragón. Páginas del sitio SEGURIDAD DE pueda obtener la capacitación como Consejero de Seguridad de TRANSPORTE Mi perfil transporte por ferrocarril, así como el posterior desempeño de Profesor: Mari Carmen Sabroso Mis cursos dicha función en la empresa. Calendario octubre 2012 liustes ADR PARTE TEORICA El objetivo de este curso es adquirir los conocimientos y Selecciona habilidades necesarias para superar la prueba teórica planteada Dom Lun Mar Mié Jue Vie Sá CONSEJERO DE Ajustes de mi perfil por la administración de form SEGURIDAD DE el curso como Consejero de Seguridad para el transporte por carretera, 8 9 10 11 12 13 TRANSPORTE así como el posterior desempeño de dicha función en la empresa 14 15 16 17 18 19 20 Profesor: Mari Carmen Sabroso estando al día de las modificaciones legislativas que afectan al 21 22 23 24 25 26 27 desempeño de su función 28 29 30 31

Usted se ha identificado como Pruebas User (Salir)

#### ed se ha identificado como Pruebas User (Salir)

Una vez entrado, se le mostrará una página que contiene todos los cursos online en los que está matriculado.

Pinchando en cualquiera de ellos podrá acceder a la página principal de dicho curso.

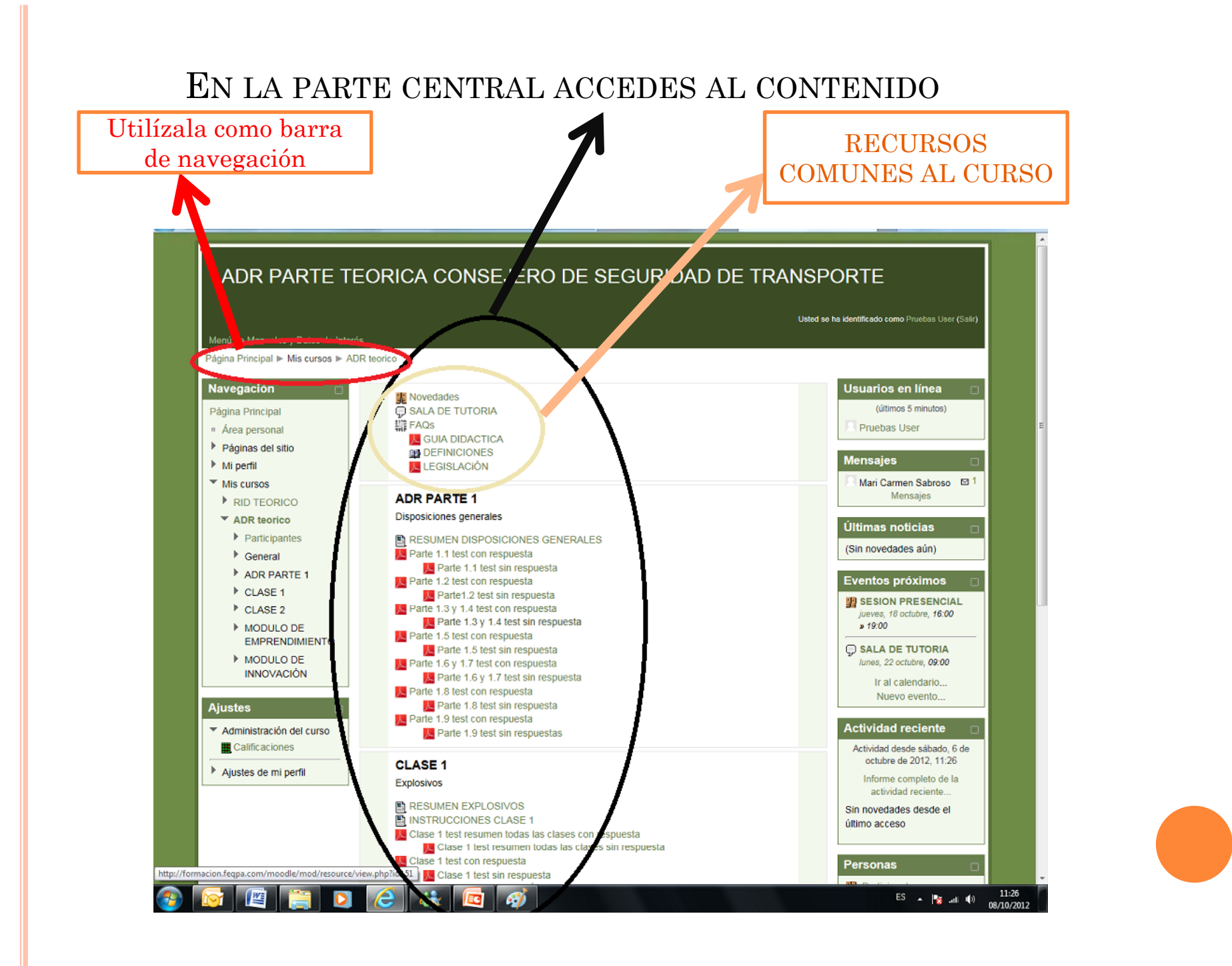

## PROGRESO DEL CONTENIDO DEL CURSO

| Novedades<br>SALA DE TUTORIA<br>FAQs                | su progreso 😈 |
|-----------------------------------------------------|---------------|
| ∑ GUIA DIDACTICA<br>∰ DEFINICIONES<br>∑ LEGISLACIÓN |               |
| ADR PARTE 1                                         |               |
| Disposiciones generales                             |               |
| RESUMEN DISPOSICIONES GENERALES                     |               |
| Parte 1.1 test con respuesta                        |               |
| 📙 Parte 1.1 test sin respuesta                      |               |
| Parte 1.2 test con respuesta                        |               |
| Parte1.2 test sin respuesta                         |               |
| Parte 1.3 y 1.4 test con respuesta                  |               |
| Parte 1.3 y 1.4 test sin respuesta                  |               |
| Parte 1.5 test con respuesta                        |               |
| Parte 1.6 v 1.7 test con respuesta                  |               |
| Parte 1.6 v 1.7 test sin respuesta                  |               |
| Parte 1.8 test con respuesta                        |               |
| Parte 1.8 test sin respuesta                        |               |
| Parte 1.9 test con respuesta                        |               |
| 📙 Parte 1.9 test sin respuestas                     |               |

# Casillas para marcar el grado de finalización

Una marca junto al nombre de la actividad indica que una actividad se completó.

Si se muestra una casilla punteada, entonces será posible hacer clic sobre ella para activarla e indicar que la actividad se ha realizado. Si se vuelve a hacer clic sobre ella, la marca desaparece. Esto es una acción opcional que se utiliza para llevar un seguimiento personal del progreso a través del curso (marca azul)

Si se muestra una casilla en blanco, la marca aparecerá cuando se haya completado la actividad de acuerdo con las condiciones establecidas por el profesor.( marca roja)

#### RECURSOS COMUNES AL CURSO

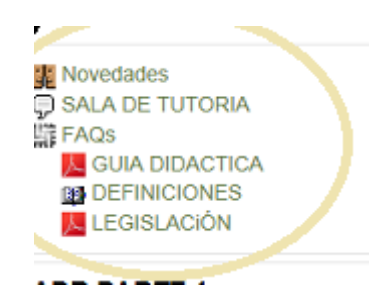

•Novedades: En este foro aparecerán noticias y novedades

•SALA DE TUTORIA: Es un chat con el que podemos dialogar todos los participantes y el profesor para cualquier duda o consulta que tengamos, basta con acceder a *ENTRAR en LA SALA* 

•FAQS: Preguntas frecuentes

•GUIA DIDACTICA: Contiene la guía didáctica de la acción formativa

•OTROS: Encontraremos recursos como glosario, legislación, etc

#### EN LA PARTE DERECHA E IZQUIERDA ENCONTRARAS ACCESORIOS INFORMATICOS

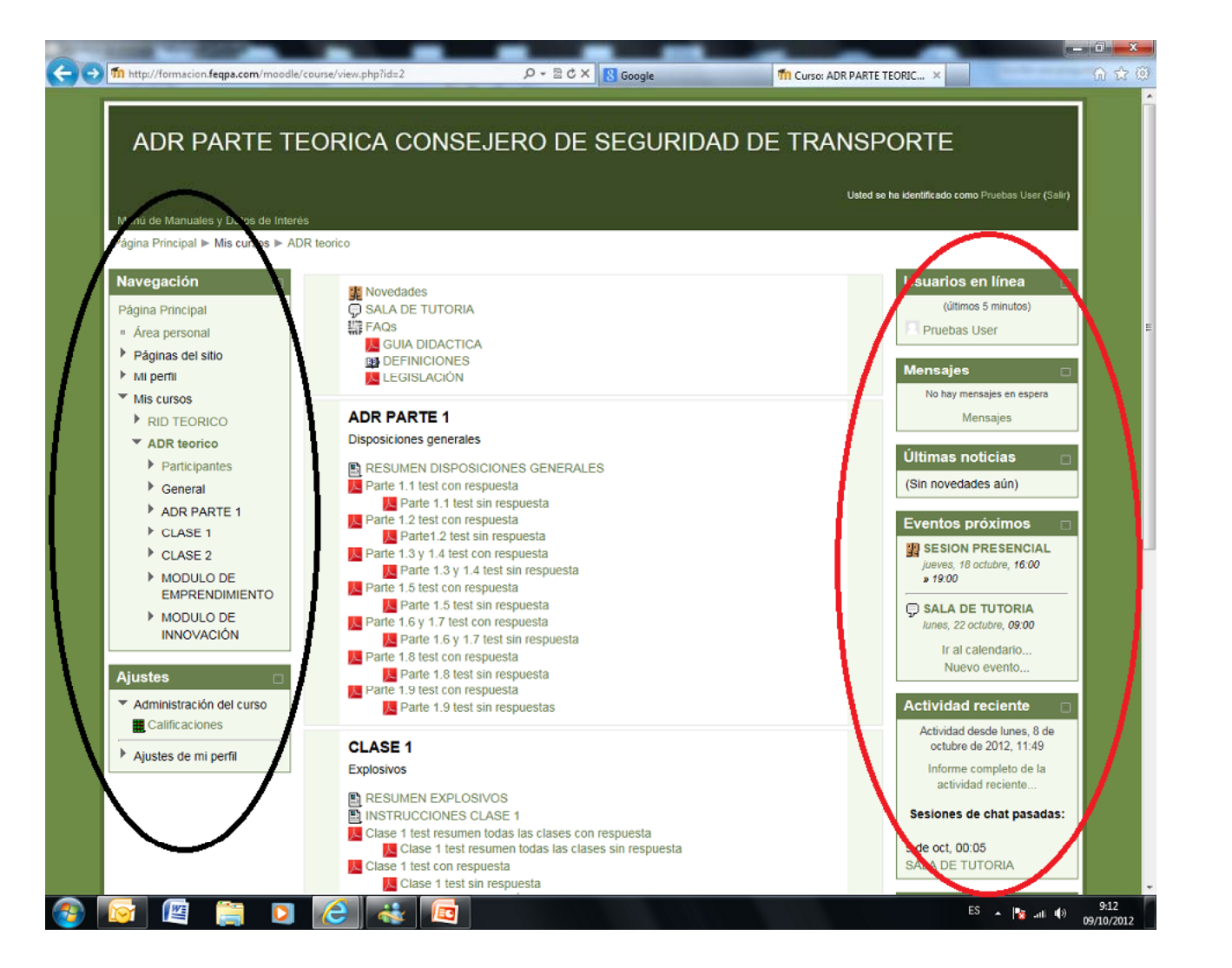

### **BLOQUE DE NAVEGACIÓN**

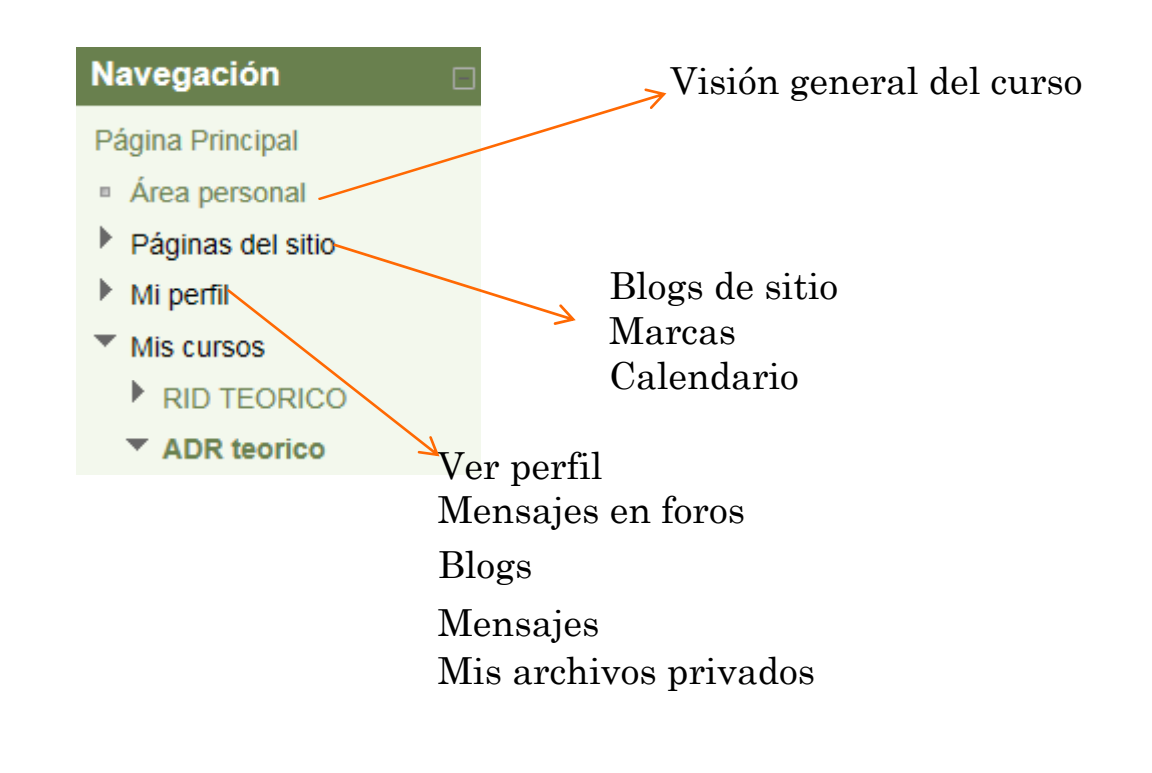

#### **BLOQUE AJUSTES**

Usuario - Pruebas User

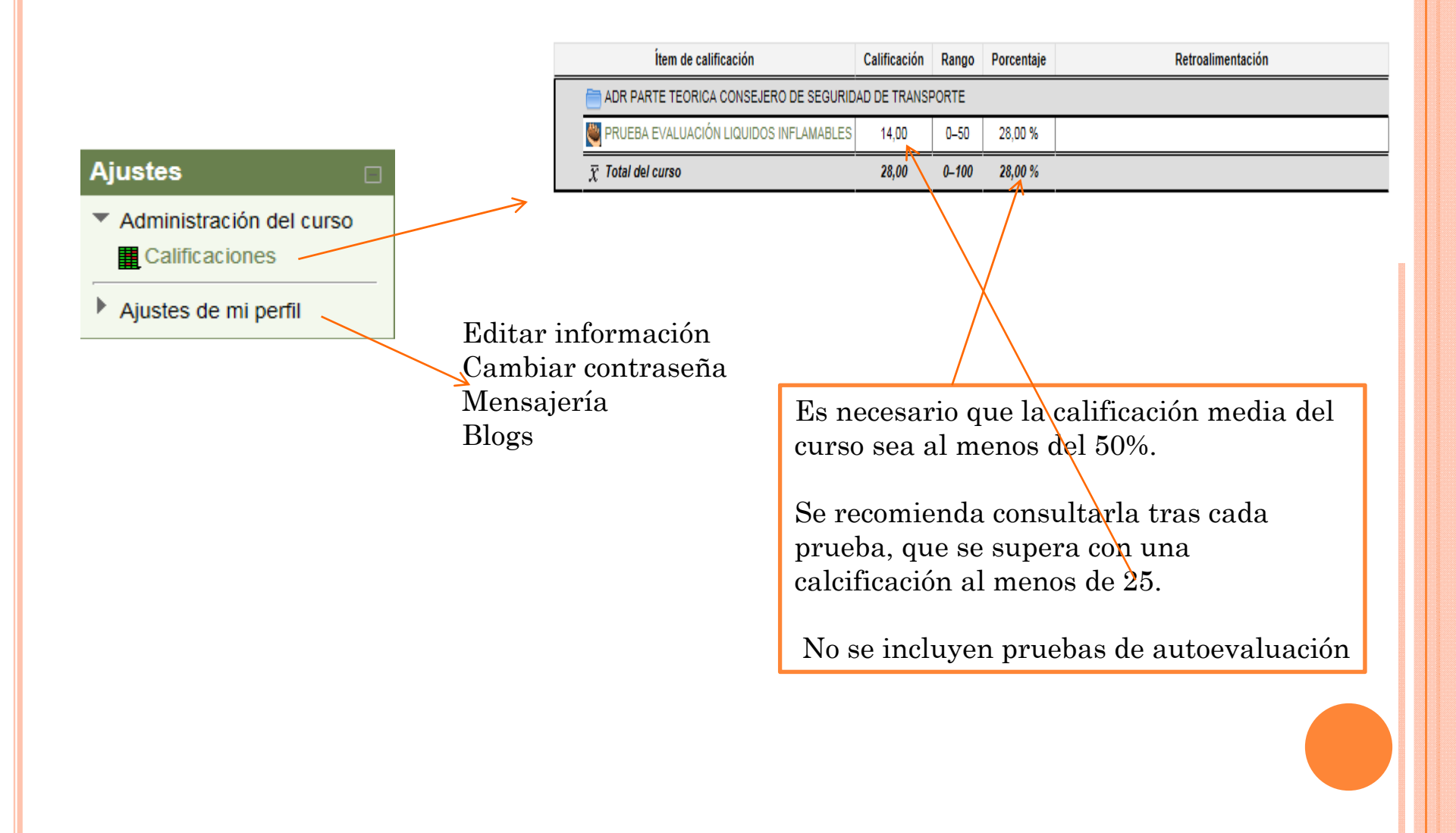

#### **BLOQUES DE LA DERECHA**

Este módulo permite tener una visión de los miembros del curso y favorece la comunicación.

Este módulo constituye un sistema de mensajería interna dentro del curso .

Este módulo permite leer los avisos importantes escritos por el profesor. Para acceder vale con hacer clic sobre dicho aviso.

Este módulo permite consultar las actividades que se \_\_\_\_ realizarán en los días siguientes haciendo clic sobre dicho evento.

Este módulo muestra las modificaciones realizadas desde la última vez que se accedió al curso..

Este módulo permite tener una visión de los miembros del curso y favorece la comunicación.

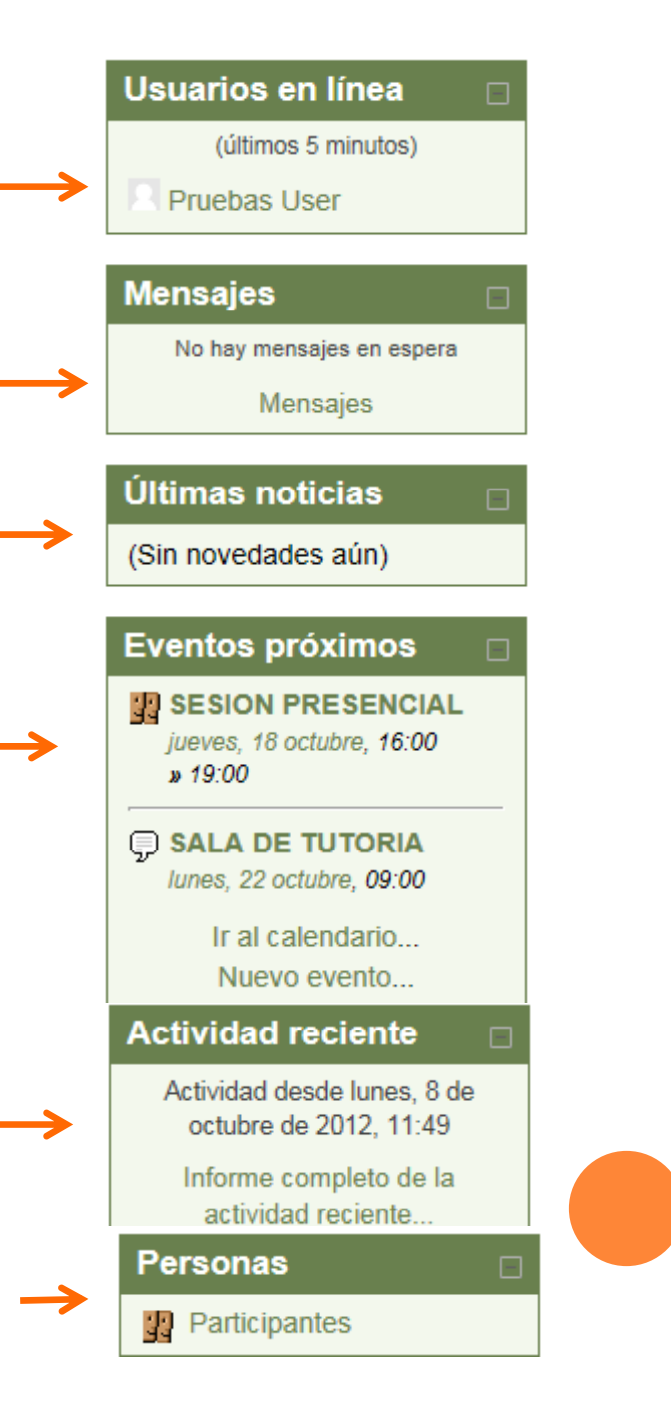

## SALIR DEL CURSO

Para salir del curso solo tienes que pinchar en cualquiera de los dos enlaces que ponen "Salir", uno situado en la parte superior derecha y otro en la parte inferior centrada de la página.

Usted se ha autentificado como alumno en prueba (Salir)

# CALIFICACIÓN DEL CURSO

Para que el curso sea considerado apto es necesario

- 1. Realizar las pruebas obteniendo en la calificación un resultado mínimo del 50%
- 2. Haber visitado al menos el 75 % de las páginas obligatorias ( las que aparece la marca en rojo).

# PLATAFORMA DE TELEFORMACIÓN

### **MAS INFORMACIÓN:**

http://docs.moodle.org/es